# BUUCTF之二维码

# 原创

金 自 ● 于 2022-02-14 15:45:24 发布 ● 209 ☆ 收藏
 分类专栏: <u>BUUCTF之Misc</u> 文章标签: 安全
 版权声明:本文为博主原创文章,遵循 <u>CC 4.0 BY-SA</u>版权协议,转载请附上原文出处链接和本声明。
 本文链接: <u>https://blog.csdn.net/12872253606/article/details/122925460</u>
 版权 \_\_\_\_\_

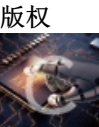

BUUCTF之Misc 专栏收录该内容

9篇文章0订阅 订阅专栏 解压文件,有一张二维码的图片

用手机扫一扫

没发现有flag

右键图片属性也没发现有东西

查看图片的十六进制,也发现有flag,

| 📄 QR_code. png🖾 |    |    |    |    |    |    |    |    |    |    |    |    |    |    |    |    |                  | 📃 中 🤊 🙂 🧶 🕮 简: |
|-----------------|----|----|----|----|----|----|----|----|----|----|----|----|----|----|----|----|------------------|----------------|
| Address         | 0  | 1  | 2  | 3  | 4  | 5  | 6  | 7  | 8  | 9  | а  | b  | С  | d  | е  | f  | Dump             |                |
| 00000120        | af | 55 | 7a | 01 | e0 | 39 | 0f | 9c | a7 | bc | 20 | 73 | 97 | b1 | 79 | 3e | 疷z.?.湩?s棻y>□□□   |                |
| 00000130        | 9e | 3c | 64 | 84 | 17 | 87 | 29 | 2f | с8 | 54 | 60 | a4 | 9a | eb | 6a | 28 | ?d??/萒` 雑(□□□□   |                |
| 00000140        | 91 | 91 | 58 | ac | 56 | 7f | с8 | b4 | 64 | a4 | fe | 58 | c9 | 51 | 73 | d4 | 憫X琕.却d X蒕s?[     |                |
| 00000150        | 9e | 6b | 89 | 81 | 05 | 99 | 5a | CC | 21 | bd | 7b | df | b4 | e7 | ea | a0 | 濲?.橺?絳叽珀.□□□     |                |
| 00000160        | 33 | 2e | e1 | 52 | e7 | c9 | 7c | 9a | 19 | 92 | 4b | cf | 56 | da | 73 | 3b | 3.酭缟 ?扠蟅趕;Ⅲ      |                |
| 00000170        | bb | 5c | 50 | 98 | 4c | 2d | a6 | dc | 8f | e9 | 47 | d4 | 62 | e4 | b1 | 88 | 籠P.L- :.镚詁浔?[    |                |
| 00000180        | 64 | 2a | 32 | e5 | 3f | 8e | 70 | dc | 8f | 99 | fc | b0 | 4a | a6 | 39 | e3 | d*2?巔?欬癑??□□□□   |                |
| 00000190        | 77 | 05 | 96 | 17 | d7 | b3 | 15 | 99 | 8a | 4c | ae | 3f | b9 | fc | 8f | c7 | w.?壮.檴L?裹.?□□□   |                |
| 000001a0        | 6c | 43 | a6 | 02 | 63 | 96 | 72 | 27 | 33 | 85 | 3c | e8 | 9c | f6 | 3c | 99 | 1C?c杛'3?铚??□□□□  |                |
| 000001b0        | 26 | 8c | d7 | 9a | 13 | a3 | 09 | b2 | ff | 3d | db | 90 | 79 | 93 | a1 | fe | &屪???=?y摗?□□□□□  |                |
| 000001c0        | 8b | 7e | 01 | b2 | 1b | 8d | d5 | e6 | 69 | 67 | 86 | 00 | 00 | 00 | 00 | 49 | 媬.?.真ig?IODE     |                |
| 000001d0        | 45 | 4e | 44 | ae | 42 | 60 | 82 | 50 | 4b | 03 | 04 | 14 | 00 | 09 | 00 | 08 | END 砸` 侾K[       |                |
| 000001e0        | 00 | 8b | 50 | 2f | 48 | 46 | 34 | 4c | ae | 1d | 00 | 00 | 00 | 0f | 00 | 00 | .婸/HF4L?□        |                |
| 000001f0        | 00 | 0b | 00 | 00 | 00 | 34 | 6e | 75 | 6d | 62 | 65 | 72 | 2e | 74 | 78 | 74 | 4number.txt      |                |
| 00000200        | 6e | 0d | da | 0b | 3f | 5a | 17 | 7a | 31 | 0d | 51 | 6a | 78 | 75 | с6 | 03 | n.??Z.z1.Qjxu?□□ |                |
| 00000210        | 4a | 9d | 97 | a9 | b7 | 5b | fc | ea | 01 | cb | 7f | a5 | 4f | 50 | 4b | 07 | J.棭穂 .? PK.□□    |                |
| 00000220        | 80 | 46 | 34 | 4c | ae | 1d | 00 | 00 | 00 | 0f | 00 | 00 | 00 | 50 | 4b | 01 | .F4L?PK.□        |                |
| 00000230        | 02 | 1f | 00 | 14 | 00 | 09 | 00 | 80 | 00 | 8b | 50 | 2f | 48 | 46 | 34 | 4c | 婸/HF4LC          |                |
| 00000240        | ae | 1d | 00 | 00 | 00 | 0f | 00 | 00 | 00 | 0b | 00 | 24 | 00 | 00 | 00 | 00 | ?□               |                |
| 00000250        | 00 | 00 | 00 | 20 | 00 | 00 | 00 | 00 | 00 | 00 | 00 | 34 | 6e | 75 | 6d | 62 | 4numb            |                |
| 00000260        | 65 | 72 | 2e | 74 | 78 | 74 | 0a | 00 | 20 | 00 | 00 | 00 | 00 | 00 | 01 | 00 | er.txt           |                |
| 00000270        | 18 | 00 | 80 | 65 | 27 | 0e | 39 | 4f | d1 | 01 | 65 | 7a | 68 | 64 | f3 | 4c | €e'.90?ezhd驌□□   |                |
| 00000280        | d1 | 01 | 65 | 7a | 68 | 64 | f3 | 4c | d1 | 01 | 50 | 4b | 05 | 06 | 00 | 00 | ?ezhd驦?PK□□□□    |                |
| 00000290        | 00 | 00 | 01 | 00 | 01 | 00 | 5d | 00 | 00 | 00 | 56 | 00 | 00 | 00 | 00 | 00 | ]V               |                |
|                 |    |    |    |    |    |    |    |    |    |    |    |    |    |    |    |    |                  | CSDN @金 류      |

但是看见了txt的文件

应该这个二维码里面隐藏有其他文件,将文件拖入kali中

输入命令

binwalk 文件名

查看一下文件有没有隐藏其他东西

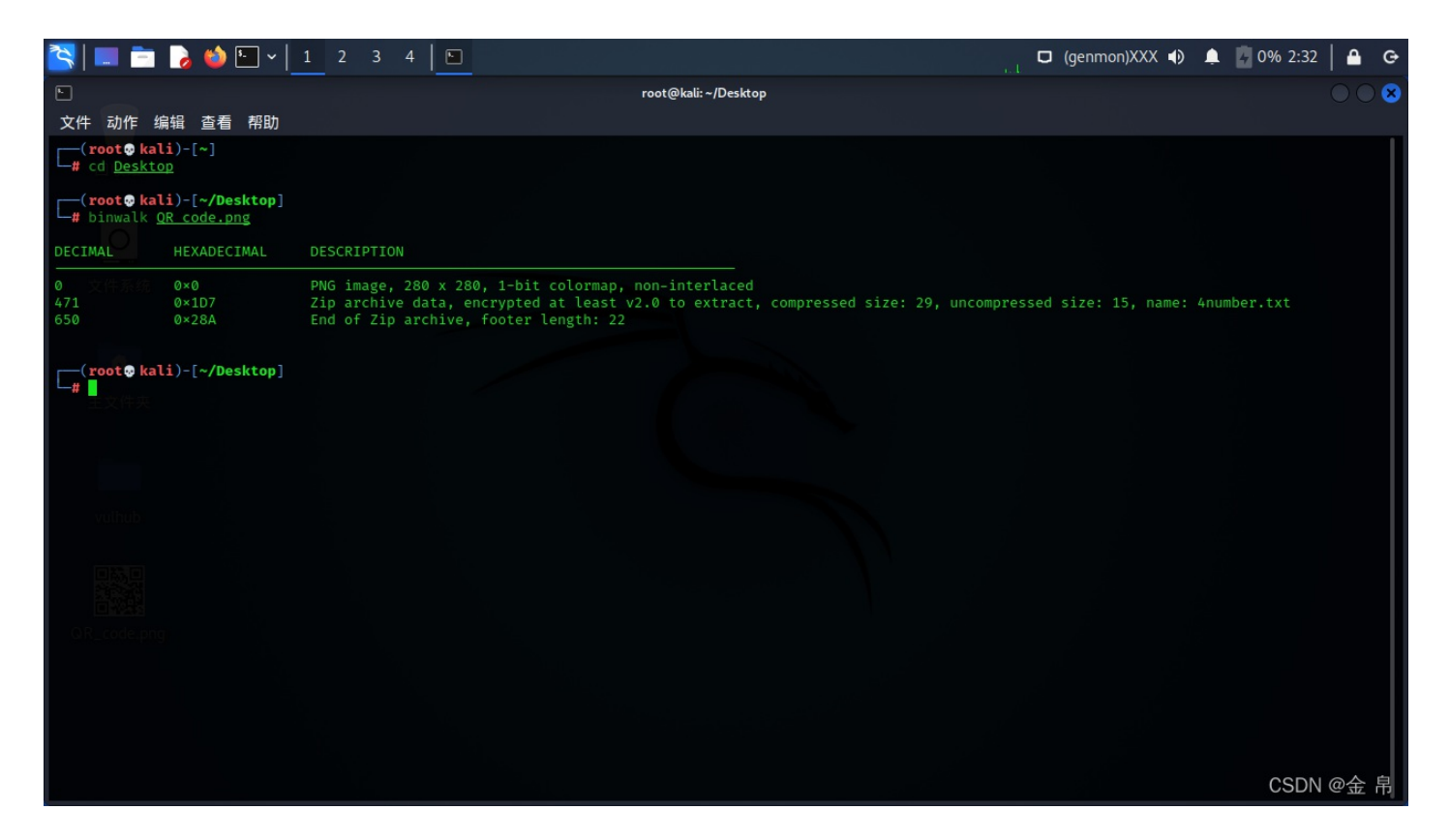

# 发现这个文件还含有zip文件

再用命令

binwalk -e 文件名

# 分离文件

| 🌂 💷 🚞                                                                                                    | 💊 ڬ 🖢 -               | 1 2 3 4 🖪                                                          |                                                                | la de la constant de la constant de la constant de la constant de la constant de la constant de la constant de<br>La constant de la constant de la constant de la constant de la constant de la constant de la constant de la cons |            | in de l'Ade<br>Estadouista | D          | (genmon)XXX 🌗   | Ļ    | 0% 2:34  | 🖴  | Ģ |
|----------------------------------------------------------------------------------------------------|-----------------------|--------------------------------------------------------------------|----------------------------------------------------------------|----------------------------------------------------------------------------------------------------|------------|----------------------------|------------|-----------------|------|----------|----|---|
|                                                                                                    |                       |                                                                    |                                                                | root@kali:~/Desktop                                                                                                    | 2          |                            |            |                 |      |          |    | 8 |
| 文件 动作 缬                                                                                                    | 扁辑 查看 帮助              |                                                                    |                                                                |                                                                                                    |            |                            |            |                 |      |          |    |   |
| (rooto kal<br># cd Deskto                                                                                                    | <b>i</b> )-[~]        |                                                                    |                                                                |                                                                                                    |            |                            |            |                 |      |          |    |   |
| (root@kali)-[~/Desktop]<br># binwalk <u>OR code.png</u>                                                                                                    |                       |                                                                    |                                                                |                                                                                                    |            |                            |            |                 |      |          |    |   |
| DECIMAL                                                                                                    | HEXADECIMAL           | DESCRIPTION                                                        |                                                                |                                                                                                    |            |                            |            |                 |      |          |    |   |
| 0 文件系统<br>471<br>650                                                                                                    | 0×0<br>0×1D7<br>0×28A | PNG image, 280 x 280<br>Zip archive data, e<br>End of Zip archive, | ), 1-bit colormap,<br>ncrypted at least v<br>footer length: 22 | non-interlaced<br>2.0 to extract,                                                                                                    | compressed | size: 29, ur               | compressed | size: 15, name: | 4nur | nber.txt |    |   |
| <pre>(root@ kali)-[~/Desktop] # binwalk -e QR code.png</pre>                                                                                                |                       |                                                                    |                                                                |                                                                                                    |            |                            |            |                 |      |          |    |   |
| DECIMAL                                                                                                    | HEXADECIMAL           | DESCRIPTION                                                        |                                                                |                                                                                                    |            |                            |            |                 |      |          |    |   |
| 0                                                                                                    | 0×0                   | PNG image, 280 x 28                                                | ), 1-bit colormap,                                             | non-interlaced                                                                                                    |            |                            |            |                 |      |          |    |   |
| WARNING: Extractor.execute failed to run external extractor 'jar xvf '%e'': [Errno 2] No such file or directory: 'jar', 'jar xvf '%e'' might not be install |                       |                                                                    |                                                                |                                                                                                    |            |                            |            |                 |      |          |    |   |
| 471 VUINUD<br>650                                                                                                    | 0×1D7<br>0×28A        | Zip archive data, en<br>End of Zip archive,                        | icrypted at least v<br>footer length: 22                       | 2.0 to extract,                                                                                                    | compressed | size: 29, ur               | compressed | size: 15, name: | 4nur | mber.txt |    |   |
| Croote kal                                                                                                    | i)-[~/Desktop]        |                                                                    |                                                                |                                                                                                    |            |                            |            |                 |      |          |    |   |
|                                                                                                    |                       |                                                                    |                                                                |                                                                                                    |            |                            |            |                 |      | CSDN     | @金 | 帛 |

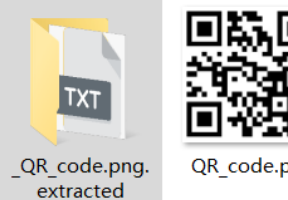

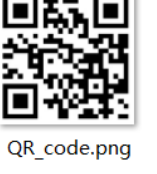

CSDN @金 帛

### 里面有个zip文件,解压需要密码,尝试一边用ARCHPR爆破一边在源文件找一下密码

### 打开ARCHPR

#### 把文件拖进去

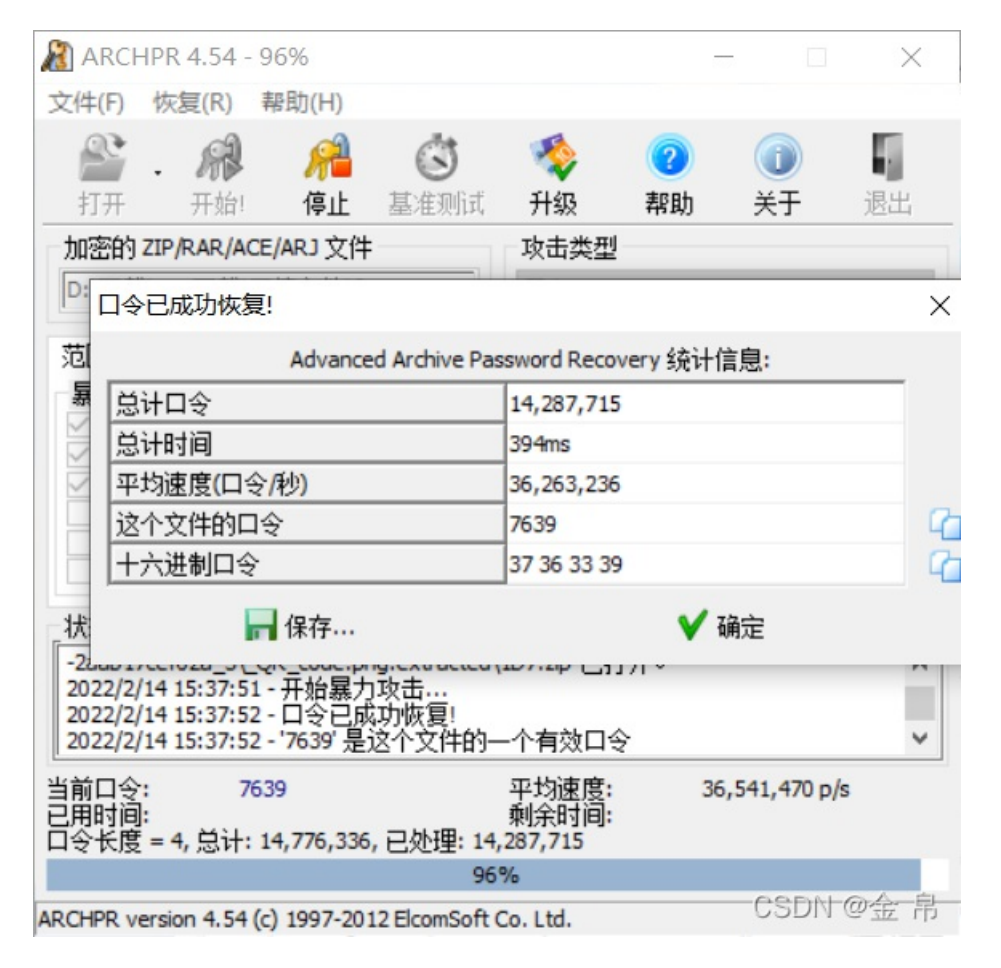

不一会儿就爆破完啦,密码是7639

解压文件

| = 4number.txt     | × | + |           |
|-------------------|---|---|-----------|
| 1 CTF{vjpw_wnoei} |   |   |           |
|                   |   |   | CSDN @金 帛 |

拿到flag,把CTF换一下就好啦

推荐文章,里面有很详细的misc总结

CTF之Misc基础考法及知识点\_l2872253606的博客-CSDN博客